# MERKEZİ GÜNCELLEME

Bytemobile el terminali programı içinde kayıt etmiş olduğunuz tüm işlemler, Güncelleme Bölümü – Merkezi Güncelleme ile Bay-t Entegre programına gönderilmesi sağlanır.

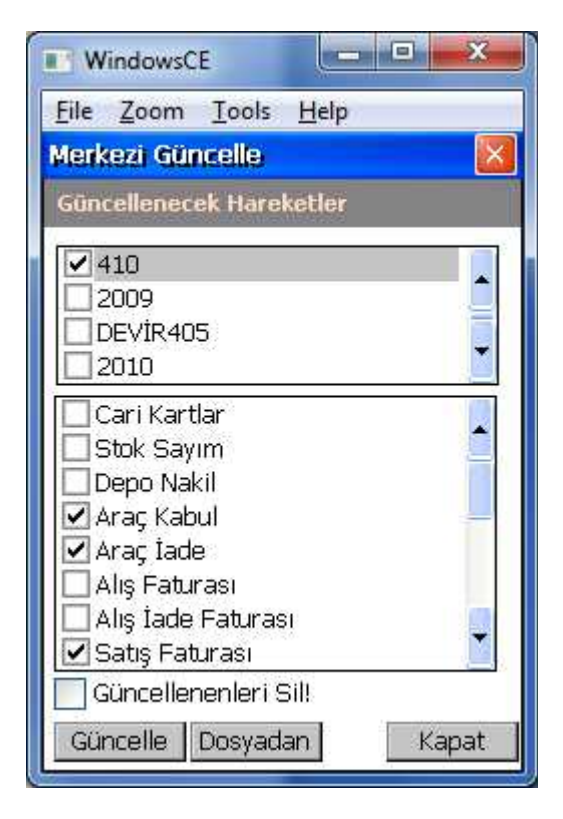

Yapmanız gereken işlemler bitiğinde, bu bölüme gelip üst bölümden ilgili data dosyası seçilmeli, alt bölümde de Bay-t Entegre bölümü içine aktarılmasını istediğiniz fişlerin seçimi yapılmalıdır. **GÜNCELLE** butonuna tıklandığında Bytemobile içindeki fişler Program içerisinde ilgili bölümlere gönderilecektir.

Güncelleme bitince alt tarafta **<u>TAMAM</u>** butonu aktif hale gelir işlem bitmiş demektir.

En alt kısımda <u>GÜNCELLENENLERİ SİL!</u> Seçimi yapıldığında, el terminalinden merkeze giden fişlerin silinmesi sağlanır. (Fişler silinmek istenmiyorsa, bu alanı işaretlemek zorunlu değildir)

#### Dikkat Edilmesi Gerekenler

Versiyon geçişlerinde Bytemobile içinde bulunan kayıtların Bay-t Entegre programına merkezi güncelleme bölümü ile aktarılması sağlanmalıdır. Daha sonra Bay-t Entegre programı yeni sürüm geçişi sağlanmalı ve ardından aynı sürüme uyumlu olan BYTEMOBİLE kurulumu el terminali için yapılmalıdır.

Aynı fiş numaralarının kullanılmamasına dikkat edilmelidir. Kullanılan her el terminali için farklı numaralama yapılmalı ve bu numaralar Bay-t Entegre programı fiş numaralarından da farklı olmalıdır.

Merkezi güncelleme bölümünün üst kısmında, farklı iki data dosyası seçimi yapılabiliyor. El terminali içindeki verileri aynı anda farklı iki data dosyasına da güncelleme yapabilirisiniz. Fakat her iki data dosyasında da kullanılan kartları kodları ve adları aynı olmalı, farklılıklara dikkat edilmelidir.

Sayım Fişi, diğer bölümlerden farklı olarak direkt Bay-t Entegre data dosyasına gönderilmez. El terminali cihazı içinde My Documants Klasörü içine sayım.xml dosyası olarak gönderilir.

Bu dosya el terminali cihazı içinde cihazın usb'si bilgisayara bağlı durumda iken kopyalanıp bilgisayara alınmalı. Bay-t Entegre içinde Stok sayım bölümüne gelip detay butonu içinde bulunan xml oku ile sayım ekranı üzerine çağrılmalıdır.

| WindowsCE                                                                                       |                                                                                                    |
|-------------------------------------------------------------------------------------------------|----------------------------------------------------------------------------------------------------|
| <u>File Z</u> oom <u>T</u> ools <u>H</u> elp                                                    |                                                                                                    |
| Bilgi Sıfirlama 🛛 🚺                                                                             |                                                                                                    |
| Bilgi Sıfırlama                                                                                 | ľ                                                                                                    |
| Sıfırlama<br>Stok cari hareket ve bakiyeleri sil!<br>Cari kartları sil!<br>Stok kartlarını sil! |                                                                                                    |
| Yeniden Güncelleme Stok fişini güncellenebilir yap! Cari fişini güncellenebilir yap! Fiş No     |                                                                                                    |
| Sıfırla                                                                                         | in the second second se |

## **BİLGİ SIFIRLAMA**

#### SIFIRLAMA

**Stok cari hareket ve bakiyeleri sil!** El terminali içinde yer alan stok kartları ve cari kartlarının bakiyelerinin, hareketlerinin silinmesi sağlayacaktır. Bu alan işaretlenir ardından aşağıda yer alan sıfırla butonu tıklanırsa istenilen işlem gerçekleşmiş olur.

**Cari kartları sil!** Bu alan işaretlenerek cari kartların silinmesi sağlanır. Bu alan işaretlenir ardından aşağıda yer alan sıfırla butonu tıklanırsa istenilen işlem gerçekleşmiş olur.

**Stok kartları sil!** Bu alan işaretlenerek cari kartların silinmesi sağlanır. Bu alan işaretlenir ardından aşağıda yer alan sıfırla butonu tıklanırsa istenilen işlem gerçekleşmiş olur.

# YENİDEN GÜNCELLEME

## Stok fişini güncellenebilir yap

Merkeze gönderilen stok ile ilgili işlemlerin fişleri diğer fişlerden farklı olarak el terminali içinde başında yeşil işaretli olarak izlenebilecektir. Bu fişleri merkezi güncellemede silinmedi ise sonradan silebilmek için, bu alan işaretlenir ardından aşağıda yer alan sıfırla butonu tıklanırsa istenilen işlem gerçekleşmiş olur.

#### Cari fişini güncellenebilir yap

Merkeze gönderilen cari ile ilgili işlemlerin fişleri diğer fişlerden farklı olarak el terminali içinde başında yeşil işaretli olarak izlenebilecektir. Bu fişleri merkezi güncellemede silinmedi ise sonradan silebilmek için, bu alan işaretlenir ardından aşağıda yer alan sıfırla butonu tıklanırsa istenilen işlem gerçekleşmiş olur.